## 111 年交通事業公路人員升資考試網路報名操作圖示

#### ※請輸入考選部網址:<u>https://wwwc.moex.gov.tw</u>

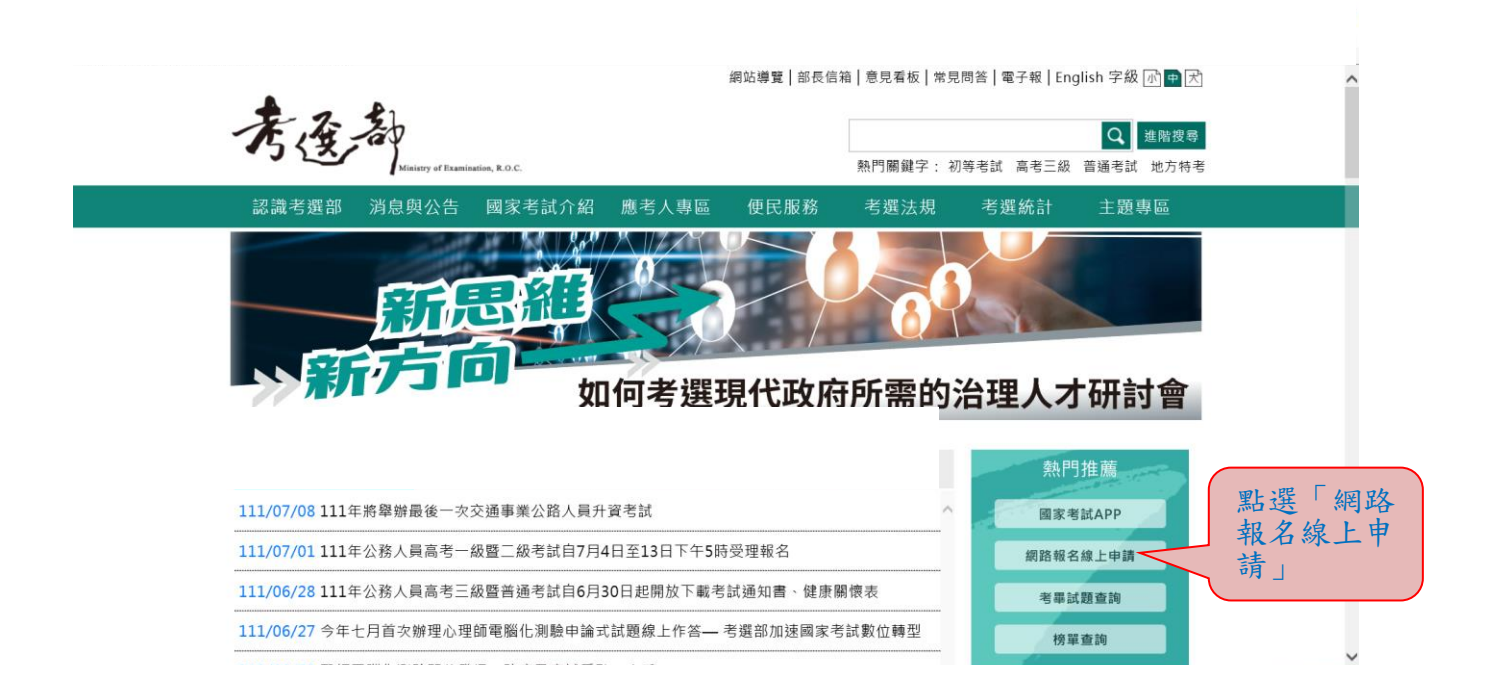

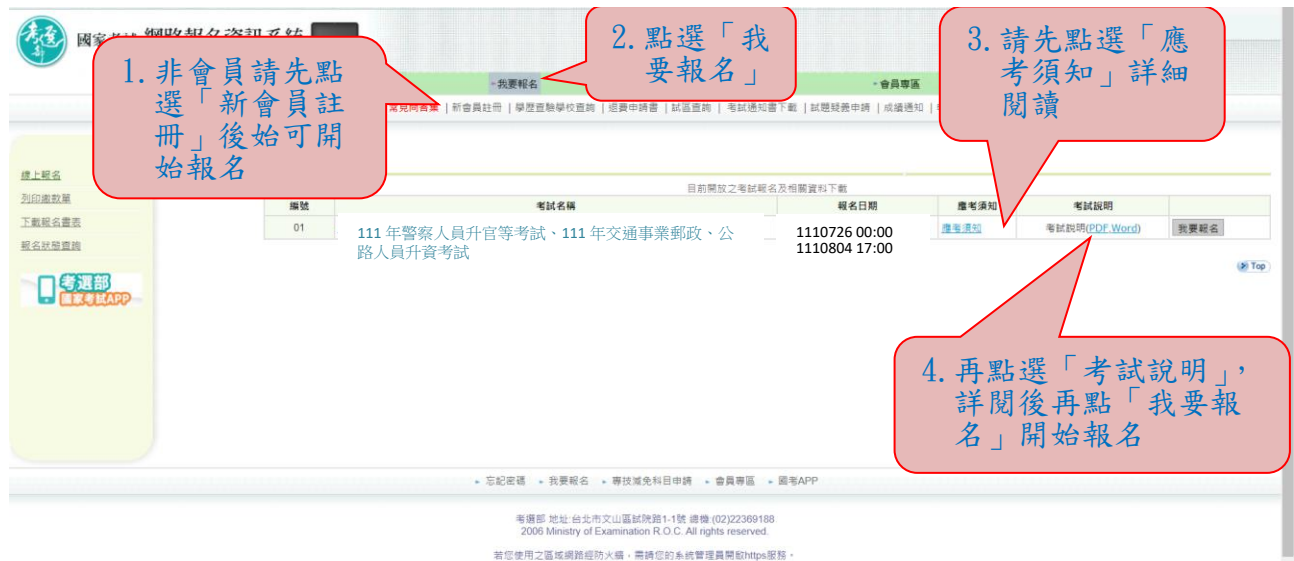

若信使用之區或網路經防火場,帶結信約未統管理員與能於taps經務。 建建使用EFLT和以上成本需要整備,最佳預算條所成為1024x788。目前成上人數:19人 本網給資料點回朋友經結使用。1月時,總計發展新來源。這時需要提出之物服包括本類還正在今),不得任意場對。

## ※報名時若忘記密碼,請依下列方式操作:

一、新會員部分:

點選「新會員註冊」後,依序輸入個人相關資料儲存後,報名時即會帶入個人資料。

|              | 忘記密碼                                     | - 我要報名                | - 專技派発科目申請                  | • 會員專區                        |  |
|--------------|------------------------------------------|-----------------------|-----------------------------|-------------------------------|--|
|              | 考試法規   應考資格審議釋例   <mark>常見問答集</mark>   新 | 會員註冊   學歷查驗學校查詢   退費  | (申請書   試區查詢   考試通知書下載   試題) | 後義申請   成績通知   申請禎查成績   申請閱覽試卷 |  |
|              | > <u>並可</u> > <u>金員専選</u><br>新會員註冊       |                       |                             |                               |  |
| △<br>改基本資料   | 加入新會員並預填資料將有效加速您的報名速度                    | 夏,俾避免輕名人數過多或網路釀塞而     | 影響您的報名權益。                   |                               |  |
| 改密碼          | 心的基本直科受到操指權法マ之法議與規範。<br>其未資料             |                       |                             |                               |  |
| 记密碼          |                                          | 10.00 L 40.00 - 00.00 |                             |                               |  |
| 自然人憑證        | 对力量子派。阿知八                                | (小型八明研稿)古里地           | 1.二之机 "昭知朱棣世知明)             |                               |  |
| 成戰名畫表        |                                          |                       | 下一步                         |                               |  |
| <u>名狀態實調</u> |                                          |                       |                             |                               |  |
| i員註冊         |                                          |                       |                             |                               |  |
| 技減免科目申請狀態查詢  |                                          |                       |                             |                               |  |
| 認證值          |                                          |                       |                             |                               |  |
| 除個人報名及會員資料   |                                          |                       |                             |                               |  |
|              |                                          |                       |                             |                               |  |
|              |                                          |                       |                             |                               |  |
|              |                                          |                       |                             |                               |  |
|              |                                          |                       |                             |                               |  |
|              |                                          |                       |                             |                               |  |

## 二、舊會員部分:

| 國家考試 網路報名資語<br>#UBBE Minister of Face | A<br>系統                           |                                              |                                                                                                   |              |         |
|---------------------------------------|-----------------------------------|----------------------------------------------|---------------------------------------------------------------------------------------------------|--------------|---------|
| 1 野器亡妇家难                              | 忘記密碼                              | ▶ 我要報名                                       | - 專技派免科目申請                                                                                        | * 會員專區       |         |
| 1.                                    | 考試法規   應考資格審議釋例   常見問             | <mark>善集</mark>   新會員註冊   學歷查驗學校查詢           | 退費申請書  試                                                                                          |              | 1951卷   |
| <u>要入</u>                             | * <u>首百</u> * <u>金具寺画</u><br>忘記密碼 |                                              | 2. 輸入身<br>後再點                                                                                     | 分證字號<br>選下一步 |         |
| 修改基本資料                                | vi- 0.7 str 28                    |                                              |                                                                                                   |              |         |
| 修改密碼                                  | ACLINE DE NO                      |                                              |                                                                                                   |              |         |
| 忘記密碼                                  | 191                               | 用人身分證手張 請聊人                                  |                                                                                                   |              |         |
| 匯入自然人遷渡                               |                                   |                                              | 下一步                                                                                               |              |         |
| 下載報名書表                                |                                   |                                              |                                                                                                   |              | (2) 100 |
| 報名狀態查詢                                |                                   |                                              |                                                                                                   |              |         |
| 新會員註冊                                 |                                   |                                              |                                                                                                   |              |         |
| 事技減免料目申請狀態查詢                          |                                   |                                              |                                                                                                   |              |         |
| 發認證值                                  |                                   |                                              |                                                                                                   |              |         |
| 潮除個人報名及會員資料                           |                                   |                                              |                                                                                                   |              |         |
|                                       |                                   |                                              |                                                                                                   |              |         |
|                                       |                                   |                                              |                                                                                                   |              |         |
|                                       |                                   |                                              |                                                                                                   |              |         |
|                                       |                                   |                                              |                                                                                                   |              |         |
|                                       |                                   | ▶ 忘記密碼 ▶ 我要報名                                | ▶ 專技減免科目申請 ▶ 會員專區 ▶ 國考APP                                                                         |              |         |
|                                       |                                   | 考選部 地址:台北市<br>2006 Ministry of<br>岩衍使用之區域網路經 | n文山區試院路1-1號 總機 (02)22369188<br>Examination R.O.C. All rights reserved.<br>防火德,雪貓你的系统管理員關啟https服務。 |              |         |

## 於會員專區內「修改基本資料」之「忘記密碼」,有2種選擇:

| 國家考試 網                  | 路報名資訊系統                                       |                                     |                                             |                                               |                    |               |
|-------------------------|-----------------------------------------------|-------------------------------------|---------------------------------------------|-----------------------------------------------|--------------------|---------------|
|                         |                                               | · 忘記密碼 · :                          | 线要報名                                        | ■ 專技減発科目申請                                    | ▶會員専區              |               |
| <u>27</u>               | 考試法規  <br>> <u>首政</u> > <u>會員等函</u><br>修改基本資料 | 應考資格審議律例   <mark>常見間答集</mark>   新會) | 註冊   學歷查驗學校查詢                               | 退費申請書   就區查詢   考試通知書下等                        | 有2種選擇              | <b>89</b> 9武被 |
| <u>参改基本資料</u>           |                                               |                                     |                                             |                                               |                    |               |
| 修改密碼<br>忘記密碼<br>至1日が1番湾 | 別記を構                                          | *當忘記密碼時,系統是否<br>提供線上顯示取得密           | 僅透過Email取得密碼<br>以線上顯示取得密碼或<br>備註:忘記密碼時,也可使用 | (書送宏碼函至您的Email信箱)<br>透過Email取得密碼<br>自然應證進入条號。 |                    |               |
| 下載報名書表                  | 基本資料                                          |                                     |                                             |                                               |                    |               |
| 服名狀態查詢                  |                                               | *姓                                  | <u>2</u>                                    |                                               |                    |               |
|                         |                                               | *身分證字                               | BR -                                        | 國人講填寫居留證上之統一證號或護照號碼                           |                    |               |
| 新設置信                    |                                               | *出生年月                               |                                             |                                               |                    |               |
| 除個人報名及會員資料              |                                               | *1生                                 |                                             |                                               |                    |               |
|                         |                                               | 照片上                                 | 時 預度 修改上傳習料                                 |                                               |                    |               |
|                         |                                               | *爰高學                                | 翌 3學士                                       | ]                                             |                    |               |
|                         | 學歷資料                                          |                                     |                                             |                                               |                    |               |
|                         |                                               | *學位授予學校                             | 請輸入開鏈字 查詢<br>1.請選擇最新校名。<br>2.若為【四外學歷】,請點選   | ┃000001國立政治大學<br>「006001國外大學」;若未列於下拉選單之言      | 内學校,講點選「009999其他」。 |               |
|                         |                                               | "畢業證書校名                             | 1<br>應屆畢業生申請附條件准予應                          | 考,畢業證書校名請填寫「目前就讀」之學校                          | 名稱・                |               |
|                         |                                               | *所条料代碼<br>其他                        | 請輸入開鍵字 查詢                                   | 220201(中)圓(語)文學系 🔽                            |                    |               |
|                         |                                               |                                     | 一般高中或無所承科者,請對                               | ·選「9999999其他(包括行政助教)」,其他欄位                    | 諸浜凝無・              |               |

1. 若選取「僅透過 Email 取得密碼(寄送密碼函至您的 Email 信 箱)」,按「忘記密碼」時,則出現如下圖:

|                                                                    | 忘記密留                      | • 我要報名                                     | - 專技滅免科目申請                                    | * 會員專區                   |      |
|--------------------------------------------------------------------|---------------------------|--------------------------------------------|-----------------------------------------------|--------------------------|------|
|                                                                    | 考試法規  應考資格審議務             | 晕例   <mark>常見問答集</mark>   新會員註冊   學歷查驗學校查詢 | 退費申請書   試區查詢   考試通知書下載   試通與                  | 義申請   成績通知   申請被査成績   申請 | 問題試巻 |
|                                                                    | > <u>首頁</u> > <u>音員專區</u> |                                            |                                               |                          |      |
| 2                                                                  | 忘記蜜碼                      |                                            |                                               |                          |      |
| <u>收基本資料</u>                                                       |                           |                                            |                                               |                          |      |
| 密碼                                                                 | 心記會場                      |                                            | ander and with the second state of the second |                          |      |
| 密碼                                                                 |                           | 爾應僅省嗎以待刀只: ● 透過Email取得密碼                   | i(奇迷爸媽奧全您的Email慣箱)                            |                          |      |
| 自然人憑證                                                              |                           |                                            | 確認                                            |                          |      |
| 報名書表                                                               |                           |                                            |                                               |                          |      |
| <u> </u>                                                           |                           |                                            |                                               |                          |      |
|                                                                    |                           |                                            |                                               |                          |      |
| (其註冊                                                               |                           |                                            |                                               |                          |      |
| 員註冊<br> 派免科目申請狀態查詢                                                 |                           |                                            |                                               |                          |      |
| <u>員註冊</u><br>派免科目申請狀態查詢<br>體信                                     |                           |                                            |                                               |                          |      |
| <u>員註對</u><br>派免科目年請狀悉查詢<br>證信<br>個人報名及會員宜科                        |                           |                                            |                                               |                          |      |
| / <u>月五世</u><br>(派史科目4時狀態者的)<br>器整倍<br>(細人報名及會員究料                  |                           |                                            |                                               |                          |      |
| <u>月註刊</u><br><u>派免科目申請於善意詞</u><br>證 <u>信</u><br><u>细人依名及會員</u> 究时 |                           |                                            |                                               |                          |      |
| /月 <u>过野</u><br>/ <u>演免科目中始於馬克讷</u><br>羅 <u>信</u><br>              |                           |                                            |                                               |                          |      |
| 特定計<br>派気料目明新水準高明<br>設置<br>調人報名及會員支持                               |                           |                                            |                                               |                          |      |
| 7月21日<br>1月20日<br>1月20日<br>1日<br>人家S及会員定日<br>1日<br>人家S及会員定日        |                           | · 空記臺碼 → 线要報名                              | · 等技发党科目申请 · 會具等區 · 图考APP                     |                          |      |
| <u>위료표위</u><br>보통 (SPEE) 대해 도 표준 (SPEE)<br>표준 (SPEE)               |                           | <ul> <li>         ·</li></ul>              | → 専技運免利日申請 → 會員専區 → 局容APP                     |                          |      |

- 2. 若選取「以線上顯示取得密碼或透過 Email 取得密碼」,按「忘記 密碼」時,則出現如下圖 3 種選項:
- (1)透過Email 取得密碼(寄送初始密碼函至您的Email 信箱)
- (2)新會員透過輸入相關資料取得密碼(線上即時取得初始密碼)
- (3)透過輸入曾使用本系統報名考試的相關資料取得密碼(線上即時取得初始密碼)

| 國家考試 編       | WARAY OF LAMINATOR THE THE THE THE THE THE THE THE THE THE                                                                                                    |
|--------------|----------------------------------------------------------------------------------------------------|
|              | - 会記記載 - 我要称名 - 事故派取科目中語                                                                                                    |
|              | 考試法規  通考資料等講解例   文見開放業   新合具注册   學屋整餘學吹意論   國民中議告   試話意識   考試感知的                                                                                                    |
| 登入           | > 直員、 10月5日<br>忘記要報                                                                                                    |
|              |                                                                                                    |
| 修改图线         | 応給業構                                                                                                    |
| 忘記密碼         | 諸集種內陸亲親的方式:                                                                                                    |
| 匪入自然人憑證      | (有版作二次以上定起密碼,請以偏衡一次的初始密碼為專門) ○ 新會員整點個人種關資訊取得要項 (個上型的時間的推測) ○ 新會員整點個人種關資訊的保護 (個上型的時間的推測) ○ 新會員整點」 《 甲氧化 经单甲氧元 经单本定义 经单甲氧元 经单本定义 经单甲氧元 经单本定义 经单甲氧元 经单本定义 经单甲氧元 经单本定义 经单甲氧元 经单本定义 经单 |
| 下載報名書表       |                                                                                                    |
| 報名狀態查詢       | · 建云 · · · · · · · · · · · · · · · · · ·                                                                                                    |
| <u>教智員註冊</u> |                                                                                                    |
| 專技派免科目申請狀態查詢 |                                                                                                    |
| 秘護體信         |                                                                                                    |
| 删除图人报名及會員資料  |                                                                                                    |
|              |                                                                                                    |
|              |                                                                                                    |
|              |                                                                                                    |
|              |                                                                                                    |
|              | ATTER SEAS BHYANDAH AFER BAIM                                                                                                    |
|              | ,在外的局,这就是这一个这次就认道有意,就是4477                                                                                                    |
|              | 考理部 純出台北市文山區試現的1-1號 機關 (02)22389188<br>2006 Ministry of Examination R.O.C. All rights reserved.                                                                                   |
|              | 著信使用之直填網路經防火牆,電器信約非低層增調要除mbng高度。<br>著語作用:13以上在考測整導,過程能更是解析意為10公式83 目前第三人数:10人<br>本網給資料點迎感來通過時間,引用,就是認得是其不過。這場需要其對之完整10回答本理是不在作例)。不得任意消鬱。                                          |

# ※收到密碼後再重新開始報名

|               | 2011 C                  | ~ 我要報名          | - 專技滅免科目申請             | • 會員專區                     |       |
|---------------|-------------------------|-----------------|------------------------|----------------------------|-------|
|               | 考試法規   應考資格審議釋例   常見問答集 | 新會員註冊  學歷查驗學校查詢 | 退費申請書   試區查詢   考試通知書下載 | 試閱發義申請   成績通知   申請複查成績   申 | 請閱覽試卷 |
|               | > 直頁> 總上報名              |                 |                        |                            |       |
| 8             | 级工程名                    | 111             | 年警察人員升官等考試、111年交通事員    | 美郵政、公路人員升資考試               |       |
| 放單            | <b>建成活動 東美信約</b>        |                 |                        |                            |       |
| 名畫表           |                         |                 |                        |                            |       |
| <u>进查的</u>    | ☑ 我已詳閱本次考試之應            | 考須知             |                        |                            |       |
|               | (如未勾選・無法開始報             | (名)             |                        |                            |       |
| R R & MAPP    | 专一才                     |                 |                        |                            |       |
| 主 学 朋 「 麻     |                         |                 |                        |                            |       |
| 月计阅愿          |                         |                 |                        |                            |       |
| <b>气须知」</b> 後 |                         |                 |                        |                            |       |
| 安下一步          |                         |                 |                        |                            |       |
|               |                         |                 |                        |                            |       |
|               |                         |                 |                        |                            |       |
|               |                         |                 |                        |                            |       |

4

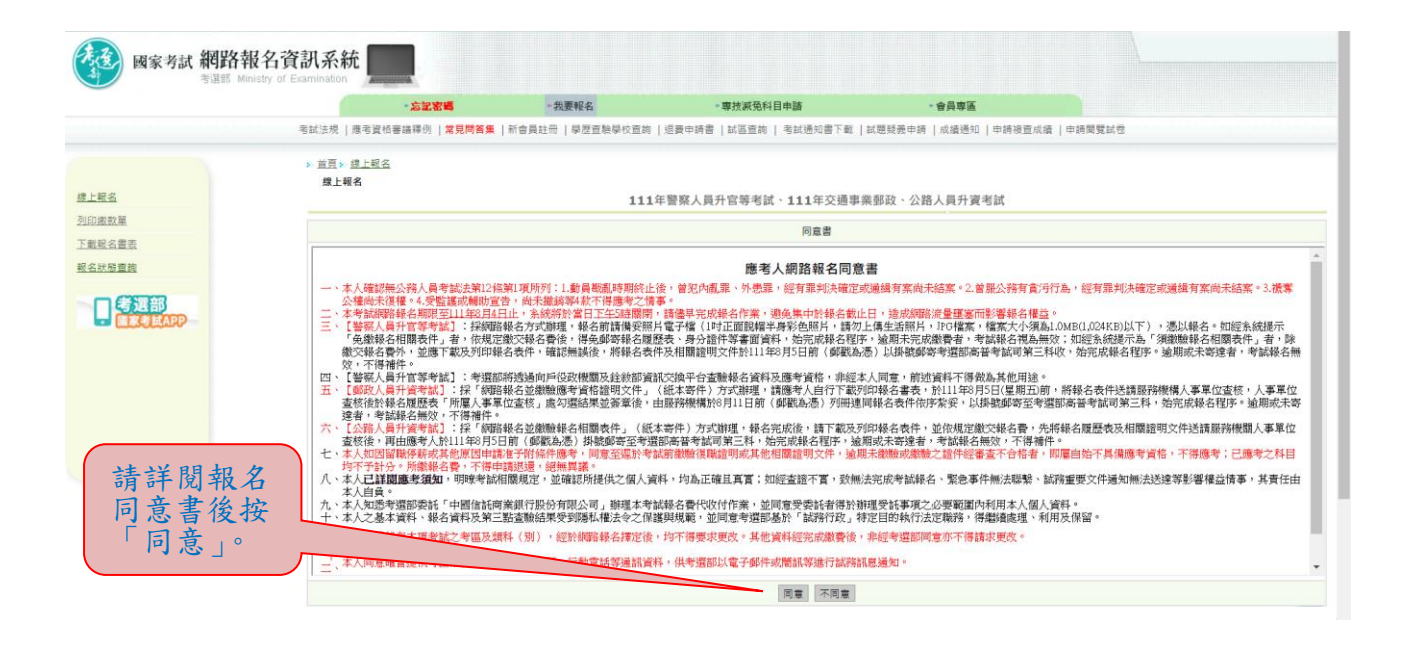

| □ 首頁 ⑧ 網站描引 ■ ENGLISH                                                                        | register.moex2.nat.gov.tw 顯示                                                                                                    |
|----------------------------------------------------------------------------------------------|----------------------------------------------------------------------------------------------------|
| 國家考試 網路報名資訊系統     電話     新進部 Ministry of Examination     ・広道窓場     考試法規   原考算信書講得の  異見       | <ul> <li>・本考試探網路報名並都看報名表件方式辦理。報名日期:自111年7<br/>月26日起至8月4日下午5時止,於網路報名系統證錄報名質和及邀交報名<br/>責,請考報名展還是表力相關語的文件,先送請我路段離風人事单位直接後,<br/>再由提考人自行於9月51前(登製為憑)掛就都要至考選部高音者試可<br/>第三科,始完成報名程序,<br/>二、規範報名之提考人雖已完成登錄程序,如未依規定者送報名表件,則<br/>表述報告報公提考人雖已一完成登錄程序,如未依規定者送報名表件,則</li> </ul>                           |
| 1.點選考試名       300math       IIIIII       IIIIIIII       IIIIIIIIIIIIIIIIIIIIIIIIIIIIIIIIIIII | <ul> <li>■2.請詳閉網貝<br/>・111年9編人員升留等話 </li> <li>● 111年交通専業会為人員升留等話 </li> <li>● 111年交通専業会為人員升留等話 </li> <li>● 111年交通専業会社、員升留等話 </li> <li>● 111年交通専業会社、員升留等話 </li> <li>● 111年交通専業会社、員升留等話 </li> <li>● 111年交通専業会社、</li> <li>● 111年交通専業会社、</li> <li>● 111年交通専業会社、</li> <li>● 111年交通専業会社、</li> </ul> |
| · 二子 · 二子 · 二子 · 二子 · 二子 · 二子 · 二子 · 二子                                                      |                                                                                                    |
| 痛考望相<br>(錄勾攝還用之傳考望相項目)                                                                       | <ul> <li>● 第1款<br/>現住貴級還位難將人員,任本實位職務3年以上,現款幹級已達較高一級資位最低新級者,得應員級冒高員級升資考試。(註:員級還位新級應達320終點以上)</li> <li>○ 第2款:<br/>你交通事業人員任用條例錄五條第二項規定,經營升高員級訓練合格,現任高員級質位人員,得應員級冒高員級升資考試。</li> </ul>                                                                                                    |
|                                                                                              | 上ーサードーサー                                                                                                    |
|                                                                                              | (\$) Top                                                                                                    |
|                                                                                              | ◆忘記電碼 ◆ 我要報名 ◆ 帶技減免科目申請 ◆ 會農專區 ◆ 國考APP                                                                                                    |

|                                           | ・忘記密唱                               | - 我要報名                           | - 專技减免科目申請                                               | • 會員專區                       |                           |  |  |  |  |
|-------------------------------------------|-------------------------------------|----------------------------------|----------------------------------------------------------|------------------------------|---------------------------|--|--|--|--|
|                                           | 考試法規   應考資格審議釋例   <mark>常</mark> 易  | 問答集   新會員註冊   學歷                 | 查驗學校查詢   退費申請書   試區查詢   考試通知書下載                          | 試題疑義申請   成績通知   申請複查成組       | ₫   申請閱覽試卷                |  |  |  |  |
|                                           | > 直頁> 總上報名                          |                                  |                                                          |                              |                           |  |  |  |  |
| -18.2                                     | 線上報名                                | e auto-é atuto-édor Dil , 73.947 | 1 思想:她走起是你愿意思想,我能到时,她放露人                                 | 99.14日 声讨到日,同去(水去,)          | 八字母测路 ) 计图机接向某字 / 白红山紫色圆萼 |  |  |  |  |
| 1(2)(2)(2)(2)(2)(2)(2)(2)(2)(2)(2)(2)(2)( | 111年父姐李秉公超入貝开到                      | 【考訊 考訊等別:公昭。                     | 人具丌貞考訊貝級盲尚貝級 考訊科別:未初規~公<br>法學緒論、英文),企業管理                 | 相總局 應訊料日:國又(1F又下)<br>,行政法,民法 | 公又與測職), 法学知識與失又(包括中華民國應   |  |  |  |  |
| (現文書主                                     |                                     |                                  | 5.4.                                                     |                              | 上一步「下                     |  |  |  |  |
|                                           | 請你考以下學歷資料。請擇一個最適合之資料。作為本次報名之應試學歷資料。 |                                  |                                                          |                              |                           |  |  |  |  |
|                                           |                                     |                                  |                                                          |                              |                           |  |  |  |  |
| 口等運部                                      | 01                                  | 重新填寫                             |                                                          | 依雲要選                         | 【取「 命 昌 沓 料 , ,           |  |  |  |  |
|                                           |                                     |                                  | 應試學校: 國立政治大學<br>所系科代碼: (中)國(語)文學系<br>團業紛團於名:1            | 基本資料                         | 會由會員資料帶                   |  |  |  |  |
|                                           |                                     | - 具資料                            | 畢業證書所条科名稱:1<br>等問題的: 聯合                                  | ─ 入,或重                       | 新埴寫後,按下                   |  |  |  |  |
|                                           |                                     |                                  | 按频学业:学工<br>墨腔簧:墨箫                                        |                              |                           |  |  |  |  |
|                                           |                                     |                                  | 畢康年月:09006<br>(資料來源:會員資料)                                | <b>一</b> 少。                  |                           |  |  |  |  |
|                                           |                                     |                                  |                                                          |                              | 6                         |  |  |  |  |
|                                           |                                     |                                  |                                                          |                              | T-5                       |  |  |  |  |
|                                           |                                     |                                  |                                                          |                              |                           |  |  |  |  |
|                                           |                                     | • 忘記密碼                           | <ul> <li>· 找要報名 &gt; 帶技藻党科目甲腈 &gt; 雷員帶區 - 图考/</li> </ul> | 1-P-P                        |                           |  |  |  |  |

※若持有身心障礙證明影本或申請特殊處境應考人(非身心障礙者) 請求應考協助者,請依需求勾選後,按「下一步」。

|              | 考試法規   應考資格審議釋例   常見問     |                                   |                                   |                                   |                 |
|--------------|---------------------------|-----------------------------------|-----------------------------------|-----------------------------------|-----------------|
| 18.0         |                           | 答集   新會員註冊   學歷查驗學校查詢             | 返費申請書   試區查詢   考試通知書下載            | 試閱發表中請   成績通知   申請接查成績   申請閱覽試卷   |                 |
| 10.0         | > <u>首頁</u> > <u>總上報名</u> |                                   |                                   |                                   |                 |
| ALC: NO      | 線上報名                      | 1211年 - 2121年2月1日、八日午1月1日1日1日2月2日 | 计目和器实目机 水钟利则,带攻暖八                 | 99.46日 南林利日,同大人休去,八大街街路、          | 计图称图像基本(包括由数同图  |
| 「地学習         | 111年文理争亲公昭入與开真            | 专政 专政等别:公昭入與开算考                   | 試具做盲向貝做 考試料別:未彷須一公法、法學緒論、英文),企業管理 | 始總局 應訊科曰:國又(作又:公又與凋蔽),<br>,行政法,民法 | 太学和调兴央义 (巴拉中辛氏) |
| · 纪公書主       |                           |                                   | 10.40                             |                                   | 上一步             |
| 2424         | 基本資料                      |                                   |                                   |                                   |                 |
| ALCOLOGINESS |                           |                                   | 禁申請造字                             |                                   |                 |
| 日考選部         |                           | a t                               | 中時這字幕使用Java Applet,喬先安裝Java Viv   | · 請 <u>下載参考描案</u> 説明!             |                 |
| - EXCHAPP    |                           | なな                                | 勾握書表示須申請姓名證字,請於該字點選               | 『 ● 』 • 如 < 陳大 ● >                |                 |
|              |                           |                                   | 系統將自動產生「空見字申請表」,請達同<br>           | 報名書表鄭豪至考道部。<br>-                  |                 |
|              |                           | 身分趨字號                             |                                   |                                   |                 |
|              |                           | 出生年月日                             | <u>∃</u> 01 <b>∨</b> ⊟            |                                   |                 |
|              |                           | 性別                                | 女 🖌                               |                                   |                 |
|              |                           | 最高學歷                              | 3學士 🗸                             |                                   |                 |
|              |                           | 身心障礙者應國家考試權益維護措施                  | 中請(異身心隨蹤證明者·方得申請) 請               | 金麗說明                              |                 |
|              |                           | 特殊處遺應考人請求應考協助                     | □申請 請金開說明                         |                                   |                 |
|              | 通訊資料                      |                                   |                                   |                                   |                 |
|              |                           | 郭继區號地址 請輸入開鍵字                     | 童該 116 臺北市文山區 ▼ + 試院路1-1号         | 8                                 |                 |
|              |                           | (○) (○2) 22                       | 2369188                           | *行動電話 0918123456                  | 5               |
|              |                           |                                   | 2261224                           |                                   |                 |

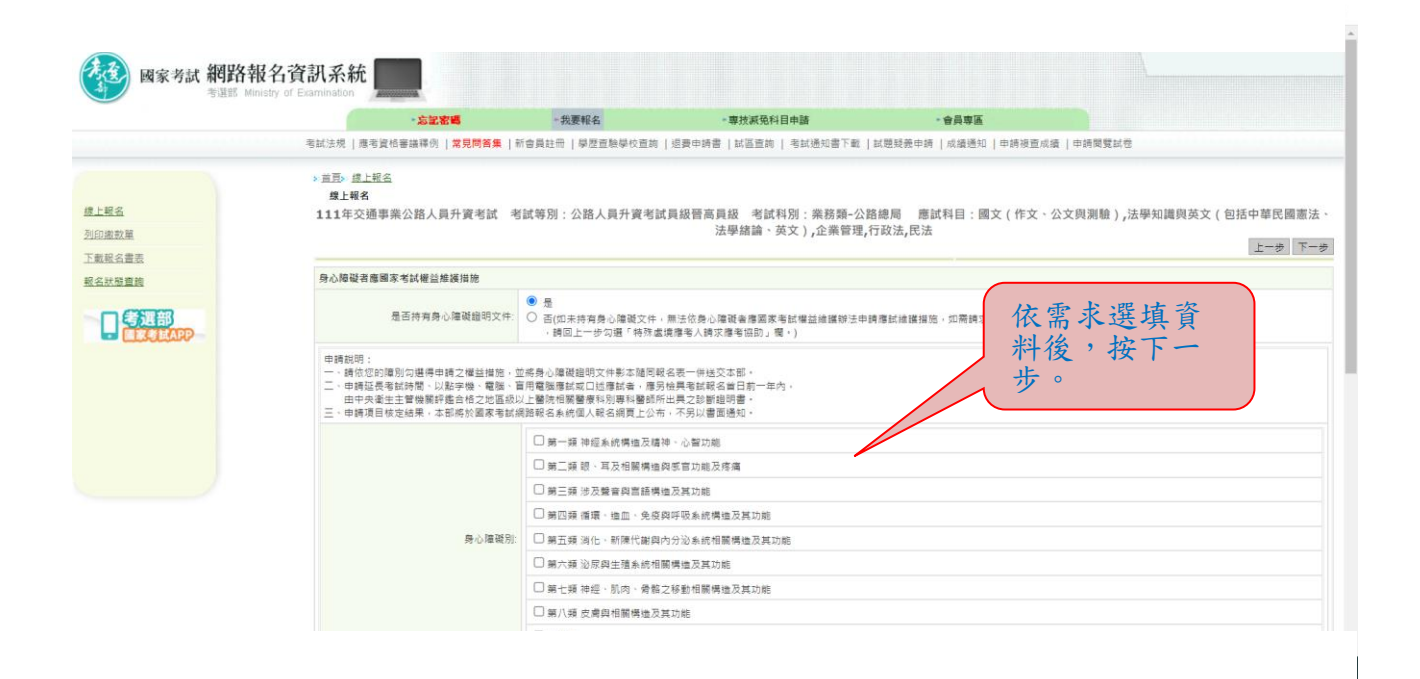

## ※選填應考資格後按「下一步」:

|           | ・忘記密碼                     | - 我要報名                              | •專技派免科目申請                          | ・會員専區                 |                                        |
|-----------|---------------------------|-------------------------------------|------------------------------------|-----------------------|----------------------------------------|
|           | 考試法規   應考資格審議釋例   常見問答    | - 新會員註冊   學歷查驗學校查詢                  | 退費申請書  試區查詢   考試通知書下載   計          | (趙疑義申請   成績通知   申請複查点 | [續   申請閱雙試卷                            |
|           | > <u>首頁</u> > <u>總上報名</u> |                                     |                                    |                       |                                        |
| 2.0       | 線上報名                      |                                     |                                    |                       |                                        |
| 126       | 111年交通事業公路人員升資考試          | 《 考試等別:公路人員升資考試                     | 員級晉高員級考試科別:業務類-公路<br>注風建論、茶文、企業等理行 | 總局 應試科目:國文(作文、<br>    | 公文與測驗),法學知識與英文(包括中華民國                  |
| 1.132年    |                           |                                     | 瓜子加酬 天天)1 正来自注[1]                  | DX 104 LG 104         | 上一步                                    |
| 【名畫表      |                           |                                     |                                    |                       |                                        |
| 化层直的      | 應考資格                      |                                     |                                    |                       |                                        |
|           |                           | 服務機關: 公路總局                          |                                    |                       |                                        |
| ELECTRAPP | 第-                        | -年考績(成)成績: 民国 110 - 年度              | 成绩 86 <b>調導數字00~100</b>            |                       |                                        |
|           | 第二                        | 年考績(成)成績: 民国 109 🗸 年度               | 成績 84 調導數字00~100                   |                       |                                        |
|           | <b>9</b> 3                | 年考績(成)成績: 民間 108 🗸 年度               | 成績 82 請填數字00~100                   |                       |                                        |
|           | 升宣勞/升资                    | and the second second second second |                                    |                       | 检视個人應考                                 |
|           | 1120034                   | *現在宮田/留位 長振 又甘他                     |                                    |                       | 音格無誤後,                                 |
|           |                           |                                     |                                    |                       | —————————————————————————————————————— |
|           |                           | 親別 栗筋類 >                            |                                    |                       | ― 按トーヴ。                                |
|           |                           | *現敘朝點/澤爾 320                        | ("調填數字001~999)                     |                       |                                        |
|           | "現任職等/寶位/                 | 官等官階生效日期 1080101 (***               | 回1010101,格式為:YYYMMDD,其中YYY為中華國     | 國年, MM為月,DD為日)        |                                        |
|           |                           | 署升訓練合格年度 (*如101                     | ,格式為-YYY其中YYY為中華民國年)               |                       |                                        |
|           |                           |                                     |                                    |                       |                                        |
|           |                           |                                     |                                    |                       | 上一步                                    |

※再次輸入報考資料並<u>勾選</u>「確認所填資料正確無誤」後,按「上 傳」:

|                      |                                   | •忘記密唱                   | - 我要報名             | - 專技派免科目申請                                                                                                    | • 會員專區               |            |                   |
|----------------------|-----------------------------------|-------------------------|--------------------|----------------------------------------------------------------------------------------------------|----------------------|------------|-------------------|
|                      | 考試法規   應考資格審                      | 議釋例 <b>  常見問答集  </b> 新聞 | 9員註冊   學歷查驗學(      | 2直前   返費申請書   試區直前   考試通知書下載                                                                                                    | 試閱疑義申請   成績通知   申請複言 | [成績   申請閱5 | 記憶                |
| e 127                | > <u>首頁</u> > <u>總上報名</u><br>再次確認 |                         |                    |                                                                                                    |                      | 取消輕名       | 「確認填寫資料無誤,請按」上傳」」 |
| 印度改革                 | <b>直</b> 次输入下列欄(1)                | 確認                      |                    |                                                                                                    |                      |            |                   |
| 戴聪名書表                |                                   |                         | _                  |                                                                                                    |                      |            |                   |
| 名狀態查詢                |                                   | 身分證字號                   |                    |                                                                                                    |                      |            |                   |
| -                    |                                   | 出生年月日                   |                    |                                                                                                    |                      |            |                   |
| 日<br>等進部<br>「TASHADD |                                   | 東京                      | 専作                 |                                                                                                    |                      |            |                   |
|                      |                                   | 10.00                   | FO4 1992 15 (1993) |                                                                                                    |                      |            |                   |
|                      |                                   | 科族                      | 501 東務理・公田総向       | •                                                                                                    |                      |            |                   |
|                      |                                   | E-MAIL                  |                    | (1)101 (1)101 (1 |                      |            |                   |
|                      |                                   |                         | ☑ 確認所填資料正確將        | · .                                                                                                    |                      |            |                   |
|                      | 考試名稱                              |                         |                    |                                                                                                    |                      |            |                   |
|                      |                                   | 1                       | 新試名稱 111年交通事       | 業公路人員升資考試                                                                                                    |                      |            |                   |
|                      |                                   |                         | 等级 公路人員升資          | 考試員級晉高員級                                                                                                    |                      |            |                   |
|                      |                                   |                         | 類科 業務類-公路約         | 9/R)                                                                                                    |                      |            |                   |
|                      |                                   |                         | 考區 臺北              |                                                                                                    |                      |            |                   |
|                      |                                   | 1                       | 書試科目 國文 (作文·       | 公文與測驗),法學知識與英文(包括中華民國憲法                                                                                                    | 、法學績論、英文)・企業管理・行政    | 2法,民法      |                   |
|                      | 庫考資格                              |                         |                    |                                                                                                    |                      |            | 修改應考證             |
|                      |                                   |                         | 應考資格 第1款           |                                                                                                    |                      |            |                   |
|                      |                                   |                         | 服務機關 公路總局          |                                                                                                    |                      |            |                   |

※請依規定繳交報名費(繳費證明請自行留存),並下載及列印報名表件,連同相關證明文件先送請服務機關人事單位查核後,再由應考人於111年8月5日前(郵戳為憑)將報名表件掛號郵寄至考選部高普考試司第三科,始完成報名程序。

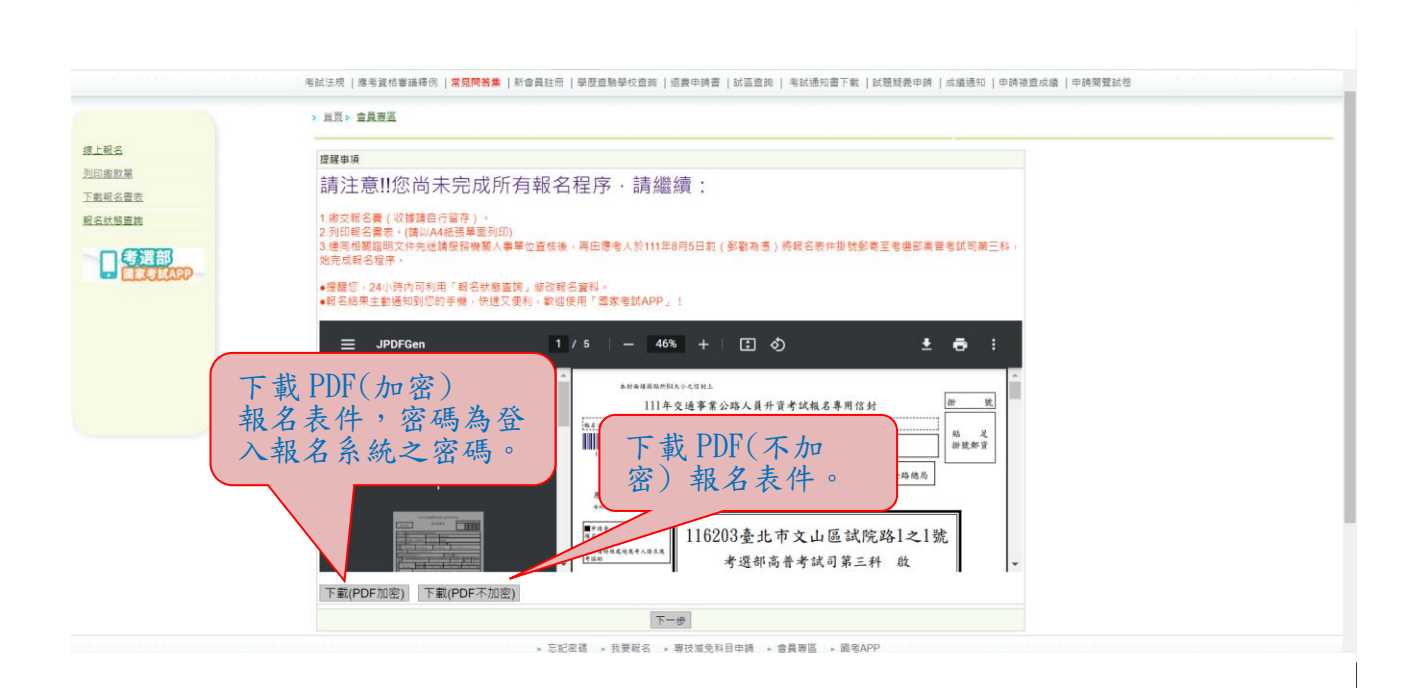

## ※按「下一步」,可選擇繳款方式:

|           |                                  | - 忘記密唱               | - 我要報名                                                                                                    | •專技滅免科目申請                                                                                                    | • 會員專區                                                                                           |                                                                   |
|-----------|----------------------------------|----------------------|----------------------------------------------------------------------------------------------------|----------------------------------------------------------------------------------------------------|--------------------------------------------------------------------------------------------------|-------------------------------------------------------------------|
|           | 考試法規  應考]                        | 資格審議釋例   <b>常見問答</b> | 📕   新會員註冊   學歷查驗學校查詢                                                                                                    | 退费申請書   試區查詢   考試通知書下載                                                                                                    | 試閱發義申請   成績通知   申請複查)                                                                            | 成績   申請閱覽試卷                                                       |
|           | > <u>首頁</u> > <u>總上</u><br>列印繳款單 | 82                   |                                                                                                    |                                                                                                    |                                                                                                  |                                                                   |
|           | 者設                               |                      |                                                                                                    |                                                                                                    |                                                                                                  |                                                                   |
| <u>ج</u>  |                                  | 您好:                  | 会读已经职会 111 年期家人員升育幣                                                                                                    | (老斌、1111年东藩南委朝政,公務人員升支考試                                                                                                    | /小额人目升支发过昌级警点昌级/荣陈                                                                               | · 小路總局,信容部么資料成功,部么高能為                                             |
| 趙         |                                  |                      | 11117049113215000152!<br>若您希望下次使用自然人憑超登入。                                                                                                    | 請於應考人專區 <u>匯入自然人憑證</u> 。                                                                                                    | 《及照八與八見与時見故自向見取《素物                                                                               | 2011 - 24 111 120 101 - 14 246 40 12 16 14 10 21 - 40 12 17 31 10 |
| <b>建部</b> |                                  | 請選擇激散方式              | WebATM 免持單超商繳款<br>※使用便利商店、藝局、銀行或ATM                                                                                                    | 其他繳款方式<br>M通路,配合各通路作業時間,繳款狀態將於繳                                                                                                    | 教日後 <b>2~3個工作天更新。</b>                                                                            |                                                                   |
|           |                                  | 橡軟調明                 | <ul> <li>・ WebATM(全國處置與線上處置<br/>應考人完成虛擬作業後,時列印<br/>(一) 免用讓作業後,時列印<br/>1. 本項服務由應考人於錄上<br/>2. 億考人之身分證統一編號<br/>(二) 使用器片金融卡<br/>1. 本項服務應考人類自備器<br/>2. 第一次使用全國總置續續</li> </ul> | 3因罚:<br>二期款用售,並將非 <b>款等5種</b> 要英質實存。<br>上輸入於抗病時間理證情處實, <b>免以轉得手讓費</b><br>素心濃 <b>共轉構成作用之證就相同。</b> 轉成作用於動後<br>長計機,這使用品之全動卡期理實確成容置, <b>免以</b><br>環時,時仍是關己完成「安全時不月之又裝 | ,<br>- 新田鶴塔金融機構系統辦理检核作業<br><mark>- 標子會畫</mark> -<br>- (安裝方式 <u>https://ebill.ba.org.tw/Hom</u> e | •<br>dtm/Mew/CHCEK • )                                            |
|           |                                  |                      | 二·免持單超商繳款說明:<br>應考人需下虧並登入國家考試A<br>(一)本項解發達至7.11、全字。                                                                                                    | PP後,請於繳款截止日前至便利商店完成繳去<br>萊爾當、參應計、OK繳款。                                                                                                    | ·並將 <mark>肅款憑錄</mark> 妥善留存。                                                                      |                                                                   |

#### ※若按「其他繳款方式」,有其他繳款方式可選擇:

★選擇「信用卡」繳款者,交易結果以本系統繳款狀態為準,繳款狀態若呈現「已繳款」表示繳款成功;若呈現「繳款中」表示線上信用卡交易失敗。請立即至「報名狀態查詢」確認「已繳款」,若交易失敗,請改採其他通路繳款。
 ★相關繳款方式說明請參閱附件三「國家考試報名費多元繳款方式說明及應注意事項」。

|    | -1                        | 記密碼         | 一我要報名                                                                                                    | - 專技滅免科目申請                                                                                                    | • 會員專區                |                              |
|----|---------------------------|-------------|----------------------------------------------------------------------------------------------------|----------------------------------------------------------------------------------------------------|-----------------------|------------------------------|
|    | 考試法規   應考資格審議員            | ■例   常見問答集  | 新會員註冊  學歷查驗學校查詢                                                                                                    | 退費申請書   試區查詢   考試通知書下載                                                                                                    | 試題發養申請   成績通知   申請接查。 | 《續  中師開覽試卷                   |
|    | > <u>首頁</u> > <u>線上報名</u> |             |                                                                                                    |                                                                                                    |                       |                              |
|    | 列印繳款單                     |             |                                                                                                    |                                                                                                    |                       |                              |
|    | 樹設                        |             |                                                                                                    |                                                                                                    |                       |                              |
|    | ALCON .                   | <b>您好</b> : |                                                                                                    |                                                                                                    |                       |                              |
|    |                           |             | 台端已經報名 111年警察人員升官等                                                                                                    | 「考試、111年交通事業郵政・公職人員升資考試」                                                                                                    | 公路人員升資考試員級晉高員級/業務     | <b>频-公路總局,填嘉報名資料成功,報名序號為</b> |
|    |                           |             | 着您希望下次使用自然人憑證登入                                                                                                    | 請於應考人專區 <u>匯入自然人憑證</u> 。                                                                                                    |                       |                              |
| 選部 |                           | 調選擇繳散方式     | WebATM 免持單超商繳款<br>※使用便利商店、鄞局、銀行或ATI                                                                                                    | 便利商店、鄄局、銀行或ATM 信用+<br>A通路,配合各通路作樂時間、邀款狀態將於激素                                                                                                    | 。<br>8日後2~3個工作天更新。    |                              |
|    |                           |             | 一、WebATM(全國總要組織上總書<br>席等人完成處置作業後、前列I<br>(一) 全用錄卡機<br>1.本項度股田推考人於線<br>2.<br>會考人之身分違紙一編<br>(二) 使用晶片金換<br>1.本現及股港考人類自獨<br>2.第一次使用全國總費綱<br>2.第一次使用全國總費綱  | )股明:<br>出意如用意,並將 <b>能對 馬程</b> 妥義留存。<br>上輪人存款補戶時理理構成處貴, <b>免疫積積手機員</b><br><b>点必須與轉核條戶之證號相同</b> 、賠或作果配動後,<br>長十機。並使用高片全融大部理種構成證書, <mark>免疫</mark><br>和最時,請先確認已完成「安全性元件」之实較。 | 將田崎塔金融總構系統聯理檢檢作業。     | Html/Mew/CHCEK - )           |
|    |                           |             | 二、免持單超商邀款說明:<br>應考人需下載並登入國家考試A<br>(一)本項服務請至7-11、全家。<br>(二)部份手機受限號募解析度器                                                                               | PP後,請於邀款載止日前至便利商店完成邀畫。<br>第冊當、幾廉社、OK繳款。<br>響,將無法使用本功能。                                                                                                    | 並將來較優毀委留存。            |                              |
|    |                           | 繳軟説明        | 三、便利商店、郵局、銀行或ATM<br>唐考人請於惠 <mark>教覧上日</mark> 前列回<br>(一)便利商店邀款(包括7-11<br>(二) 數局櫃僅邀款<br>(二)全國應為會信用部邀款<br>(四)中國信託商業銀行激款<br>(五) 透過 ATM 進行轉低( <b>德</b> 考) | 說明:<br>國家老試報会費邀款單」(以下酸碼邀款單)。<br>、全家、預需當、○K超商、失業社<br>需自行負擔轉帳手續費)                                                                                                    | 攜帶前往下列任一通關完成邀費作業補     | ·將代收行交付之 <b>地和識明</b> 要義留存:   |

### ※若報名後無法更改或要取消重新報名,請按「取消報名」註銷本次 報名後,再重新報名:

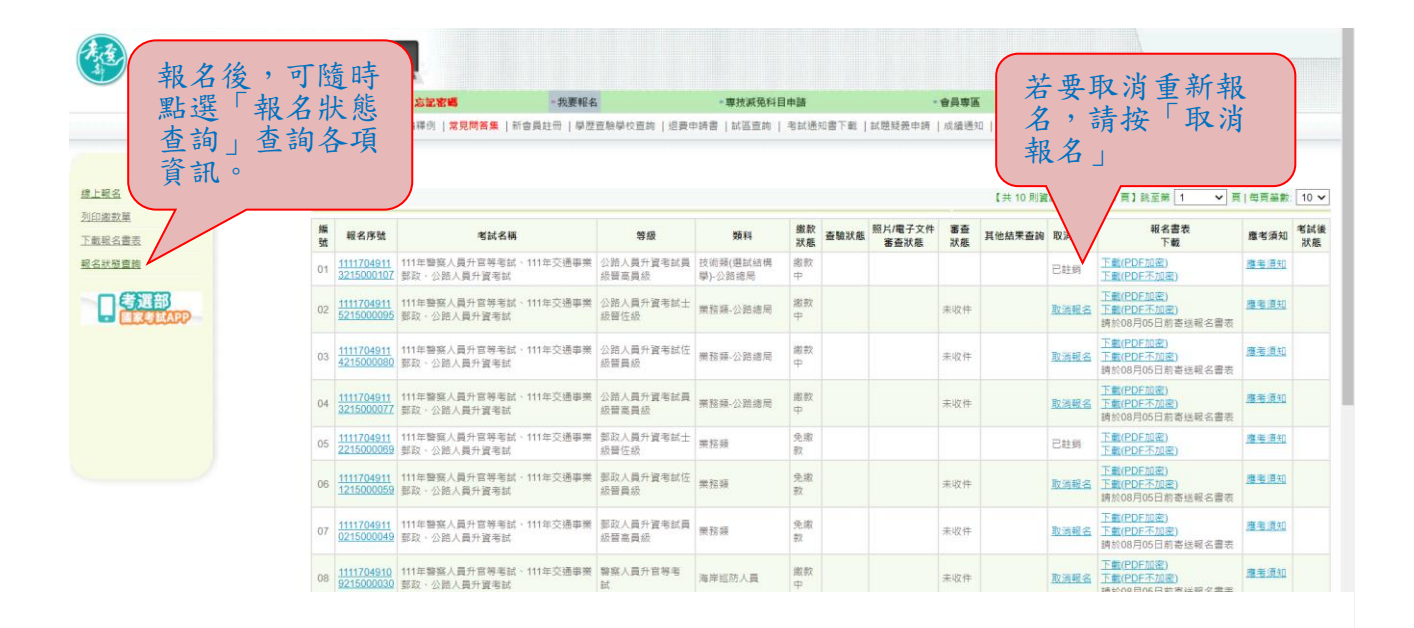